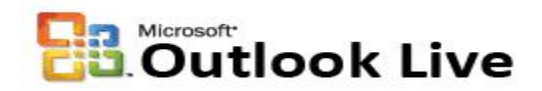

#### Introduction:

It is very important to complete the Security Question information just in case you forget your password. Outlook Live provides two mechanisms to reset your password; one is answering the security secret question and the other one by providing an alternate email address (like Hotmail, Gmail, etc.). These are the instructions.

#### Part-I: Security Question and Secret Answer:

1. Login to your Outlook Live

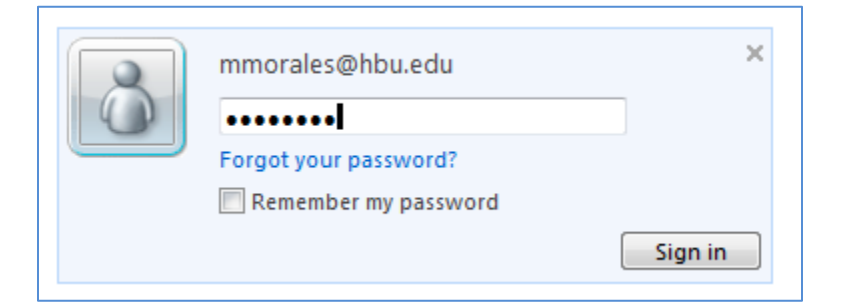

2. From the top right, select Options.

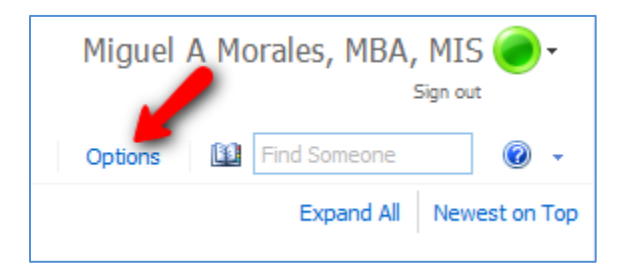

3. From the right side of the screen click on "Change your password" link.

| Account         | Account Information - Miguel A Morales, MBA, MIS                                                                                                    | Heading out?                           |
|-----------------|----------------------------------------------------------------------------------------------------|----------------------------------------|
| Organize E-Mail | General                                                                                                    |                                        |
| Groups          | Display name: Miguel A Morales, MBA, MIS                                                                                                    |                                        |
| Settings        | Windows Live ID: mmorales@hbu.edu                                                                                                    |                                        |
| octango         | Contact Numbers                                                                                                    | Shortcuts to other things you can do   |
| Phone           | Work phone: 281-649-3049                                                                                                    |                                        |
| Block or Allow  | Mobile phone: 713-256-3571                                                                                                    | Forward your mail using Inbox rules    |
|                 |                                                                                                    |                                        |
|                 | Edit                                                                                                    | Learn how to get Direct Push e-mail on |
|                 |                                                                                                    |                                        |
|                 | Connected Accounts                                                                                                    | Connect Outlook to to account          |
|                 | You can connect your Outlook Web App account to your other e-mail accounts. This lets you use<br>your Outlook Web App account to send and receive mail from the connected accounts. | Change your password                   |
|                 | 😪 New 🔚 Details 🗙 😴                                                                                                    |                                        |

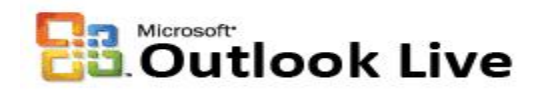

4. A new window opens. Scroll down and look for the Password reset information section. Here you will add the information for the Question and for the Alternate email address. First, let's click on **Add** next to "Question:" (Change, if you previously added the information).

| Account Information                                                |        |
|--------------------------------------------------------------------|--------|
|                                                                    |        |
| Windows Live ID: mmorales@hbu.edu                                  |        |
| Unique ID: 00034001913A272A                                        |        |
| Name: Miguel Morales                                               | Change |
| Registered since: June 26, 2009                                    |        |
| Country/region: United States                                      | Change |
| Birth date: July 28, 1965                                          | Change |
| Password: *****                                                    | Change |
|                                                                    |        |
| Mobile sign-in                                                     |        |
| mobile sign in                                                     |        |
| Mobile number: 7132563571                                          | Change |
| PIN: *****                                                         | Change |
|                                                                    |        |
|                                                                    |        |
| Password reset information                                         |        |
| Adding all of the information helps make your account more secure. |        |
| Question: Mother's birthplace                                      | Change |
| Alternate e-mail address: Not specified                            | Add    |
| Alternate e mail address. Not specified                            | 1.66   |
|                                                                    |        |
| Other options                                                      |        |
| Linked IDs                                                         |        |
| Parental permissions                                               |        |
|                                                                    |        |

5. The Change your question and secret answer page appears. Enter your password, the security question and secret answer in the fields provided. Also, provide the Country, State and Zip Code. Click Save.

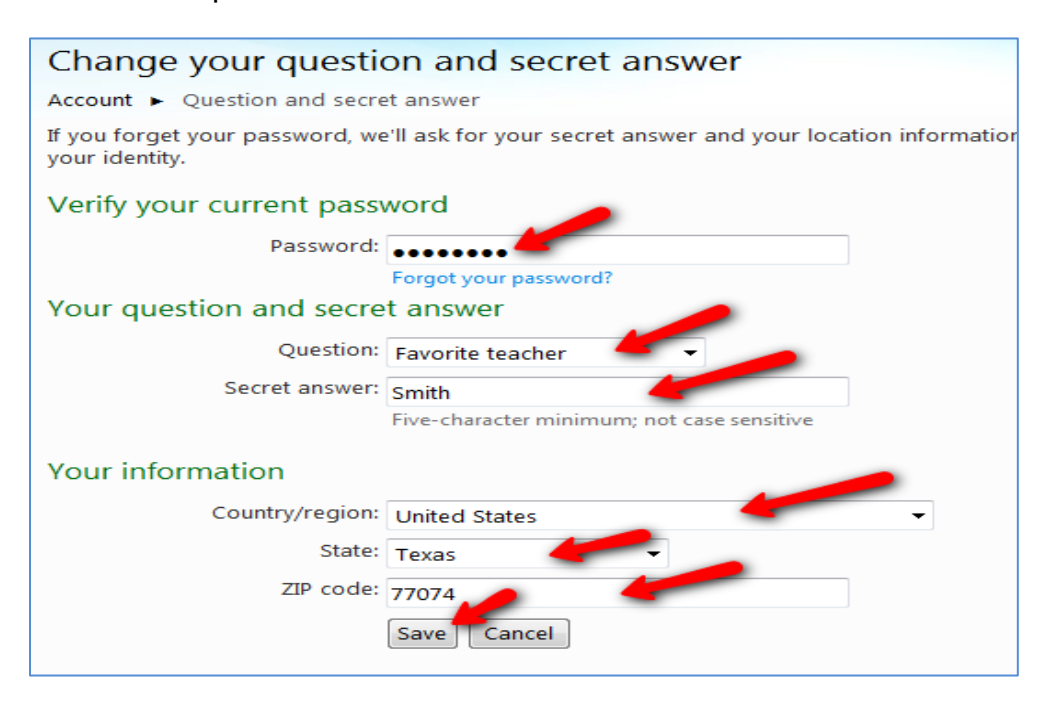

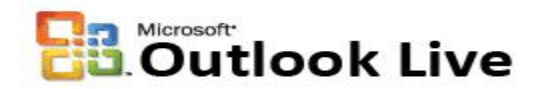

6. This will take you back to the profile page in step 4. Now, click **Add** next to "Alternate e-mail address" (Change, if you previously added the information). This will take you to the Add or change your alternate e-mail address page. Enter your password and your personal email address (e.g., Hotmail, Gmail, Yahoo, etc.). Retype it. Click Save.

| Add or change your alternate e-mail address                                                                                                    |                                                                                                    |  |
|----------------------------------------------------------------------------------------------------|----------------------------------------------------------------------------------------------------|--|
| Account  Alternate e-mail address                                                                                                    |                                                                                                    |  |
| You can use an existing e-mail<br>we'll send reset instructions to<br>Password:<br>Type alternate e-mail address:<br>Retype alternate e-mail<br>address: | address as your alternate e-mail address; if you forget your password,<br>your alternate e-mail address.<br>Forgot your password?<br>miguelmorales728@hotmail.com<br>miguelmorales728@hotmail.com<br>Save Cancel |  |

7. This will take you back to the profile page. Now you see that both, the Question / Secret Answer, and the Alternate email address are set up.

| Account overview                                                   |        |
|--------------------------------------------------------------------|--------|
| Your information has been saved.                                   |        |
| Account Information                                                |        |
| Windows Live ID: mmorales@hbu.edu                                  |        |
| Unique ID: 00034001913A272A                                        |        |
| Name: Miguel Morales                                               | Change |
| Registered since: June 26, 2009                                    |        |
| Country/region: United States                                      | Change |
| Birth date: July 28, 1965                                          | Change |
| Password: *****                                                    | Change |
| Mobile sign-in                                                     |        |
| Mobile number: 7132563571                                          | Change |
| PIN: ******                                                        | Change |
|                                                                    |        |
| Password reset information                                         |        |
| Adding all of the information helps make your account more secure. |        |
| Question: Favorite teacher                                         | Change |
| Alternate e-mail address: miguelmorales728@hotmail.com             | Change |

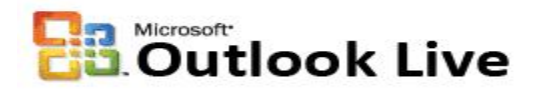

8. From to top right click Sign out. And close the current active window.

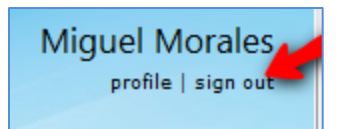

9. From the Outlook Live web client page, click Sign out.

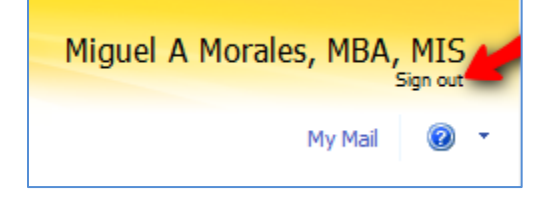

#### Part-II: Password Reset:

10. If you forget your password click on the "Forgot your password?" link.

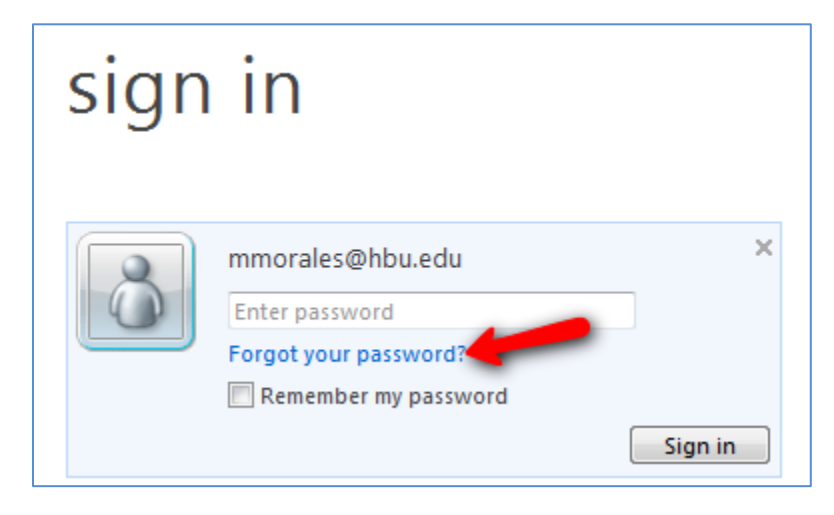

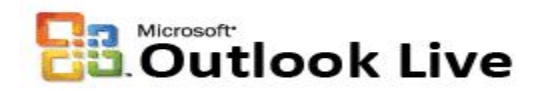

11. The Password Reset page appears. For security reasons, the system will ask for the characters in the picture. Enter those characters in the field provided. Click Continue.

| Windows L | ive ID: mmorales@hbu.edu                     |
|-----------|----------------------------------------------|
|           | Example: someone@example.com                 |
| Р         | icture: TY32WB                               |
|           | Type the 6 characters you see in the picture |
| Chara     | acters: TV32WB                               |

12. The first method of password reset is by means of the Security Question and Secret Answer. If have not setup a Security Question and Secret Answer, try the second method below in step 15 or contact the Helpdesk at x.3410. Enter the country, state, zip code and the **Secret Answer** to your Security Question. Click Continue.

| Country/region:            | United States          |
|----------------------------|------------------------|
| State:                     | Texas 🗸                |
| ZIP code:                  | 77074                  |
| Question:                  | Favorite teacher       |
| Secret answer:             | Smith                  |
|                            | Continue Cancel        |
| Send password reset instru | ctions to me in e-mail |

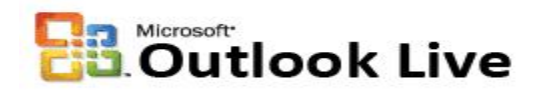

13. Next, enter a new password for your Outlook Live account. Retype it. Make sure that this password is a strong one. Use letters, numbers and special characters. Click Continue.

| Reset your password  |                                                               |
|----------------------|---------------------------------------------------------------|
| Type new password:   |                                                               |
|                      | Six-characters minimum; case sensitive                        |
| Password strength:   | Strong                                                        |
| Retype new password: |                                                               |
|                      | Make my password expire every 72 days<br>What does this mean? |
|                      | Continue                                                      |

14. The following page shows that you have changed your password. Click on the "Sign in to Windows Live" button or go to <a href="http://www.outlook.com">http://www.outlook.com</a> and try to login again.

| You have changed your password                                              |
|-----------------------------------------------------------------------------|
| Use your new password to sign in to Windows Live ID sites and services. Lea |
| Sign in to Windows Live                                                     |

15. The second method will send an email message to your alternate email address with instructions on how to reset your password. Select the "Send password reset instructions to me in e-mail" radio button. Select the Alternate e-mail option. Click Continue. Again, if you have not setup an alternate email address, contact the Helpdesk at x.3410.

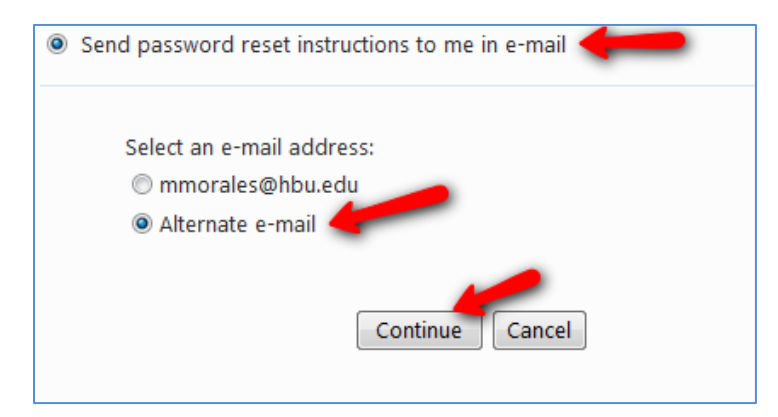

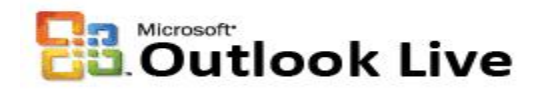

16. The following page shows the message "Password reset instructions sent". Click Ok. Close the active window. Go to your personal email (Hotmail, Gmail, Yahoo, etc.) and check the email with the instructions to reset your password. If it is not in the Inbox, check your spam filter or other mail boxes.

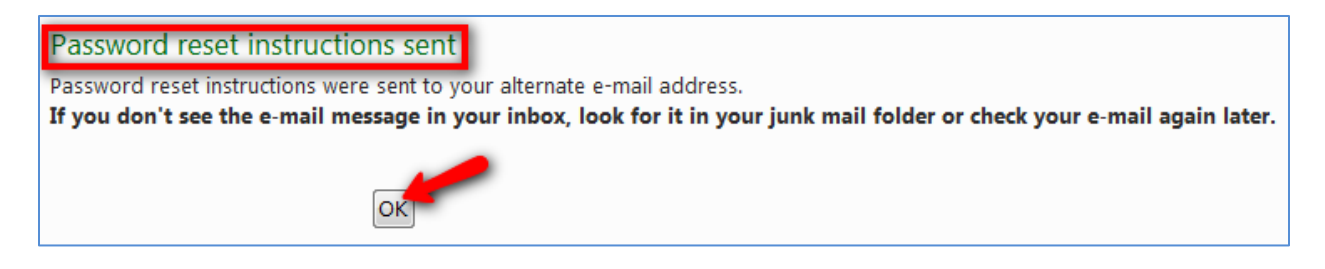

17. Finally, if your password reset process is not successful, contact the Helpdesk at <u>helpdesk@hbu.edu</u> or call x.3410.

By: Miguel Morales ITS Manager of Application Services <u>mmorales@hbu.edu</u> x.3049